# **White Paper**

# Exposing pl/sql as REST Web Services using Integrated SOA Gateway

Author: Dipti Kaul Sep-2015 Fujitsu Consulting India Private Limited

### **Table of Contents**

| Overview                                                                   | 3  |
|----------------------------------------------------------------------------|----|
| Integrated SOA Gateway                                                     | 3  |
| Major Features<br>Architecture                                             |    |
| REST Web Services                                                          | 4  |
| Integration repository Customization                                       | 4  |
| Case Studies                                                               | 5  |
| Exposing Standard API as REST Web Service and Invoking it                  | 5  |
| Exposing Pl/Sql as REST Web Service (Function Returning single value)      |    |
| Exposing Pl/Sql as REST Web Service (Procedure Returning Table Type value) | 17 |
| Conclusion                                                                 |    |
| References                                                                 |    |
|                                                                            |    |

## **Overview**

This document describes the process of exposing Standard and Custom API as Rest Web service using Integrated SOA Gateway. This document will help developers in understanding the ISG Customization, Rest Web Services and its development. This document is complete guide to ISG Customization with screenshots .It covers following case studies:

1. Exposing Standard API as REST Web Service and invoking it

2. Exposing **Pl/Sql Function** in Package as REST Web Service returning **single value a**nd invoking it.

3. Exposing **PI/Sql Procedure** in Package as REST Web Service **with Table Type as OUT Variable** and invoking it.

REST Web Services are available in Oracle E-Business Suite Release 12.2.3 and onwards only. REST based web services are deployed on Oracle E-Business Suite's application server. They do not dependent on Oracle SOA Suite and Oracle Applications Adapter.

## Integrated SOA Gateway

Oracle E-Business Suite Integrated SOA Gateway (ISG) is a complete set of service infrastructure to provide, consume, and administer Oracle E-Business Suite Web services. You can use this tool to easily discover and search on interfaces, regardless of custom or Oracle seeded ones.

#### **Major Features of ISG**

Oracle E-Business Suite Integrated SOA Gateway can do the following:

- Display all Oracle E-Business Suite integration interface definitions through Oracle Integration Repository
- Support custom integration interfaces from Oracle Integration Repository
- Provide service enablement capability (SOAP and REST services) for seeded and custom integration interfaces within Oracle E-Business Suite
- Use the Integration Repository user interface to perform design-time activities such as generate and deploy Oracle E-Business Suite Web services
- Support synchronous interaction pattern for REST-based Web services
- Support multiple authentication types for inbound service requests in securing Web service content
- Enforce function security and role-based access control security to allow only authorized users to execute administrative functions
- Provide centralized, user-friendly logging configuration for Web services generated through Oracle E-Business Suite Integrated SOA Gateway's service provider
- Audit and monitor Oracle E-Business Suite inbound service operations from Service Monitor
- Leverage Oracle Workflow Business Event System to enable Web service invocation from Oracle E-Business Suite

## **REST Web Services**

The acronym REST stands for Representational State Transfer, this basically means that each unique URL is a representation of some object. **REST** describes a set of architectural principles by which data can be transmitted over a standardized interface (such as HTTP). You can get the contents of that object using an HTTP GET, to delete it, you then might use a POST, PUT, or DELETE to modify the object (in practice most of the services use a POST for this).

#### Key features of EBS REST Services are as follows:

- Supports POST HTTP Verb
- Supports XML and JSON message format
- Described in WADL, XSDs
- No expensive tools require to interact with the Web service
- Smaller learning curve
- Efficient (SOAP uses XML for all messages, REST can use smaller message formats)
- Fast (no extensive processing required)
- REST-based implementation is simple compared to SOAP.

## **Integration Repository Customization**

The term Customization of Integration Repository means option to add custom interfaces into Integration Repository. The term interface stands for all types of programs and technologies in Integration Repository, eg. plsql, java, business events, xml gateway etc.

Integration developers create and annotate custom integration interfaces based on the Integration Repository annotation standards. Integration administrators use a standalone design-time tool to validate these annotated source files against the annotation standards. After validation, a loader file is generated and then uploaded to the Integration Repository through backend processing. These custom interfaces are displayed based on the interface types to which they belong and displayed together with Oracle seeded ones from the Integration Repository user interface.

#### **Process Flow**

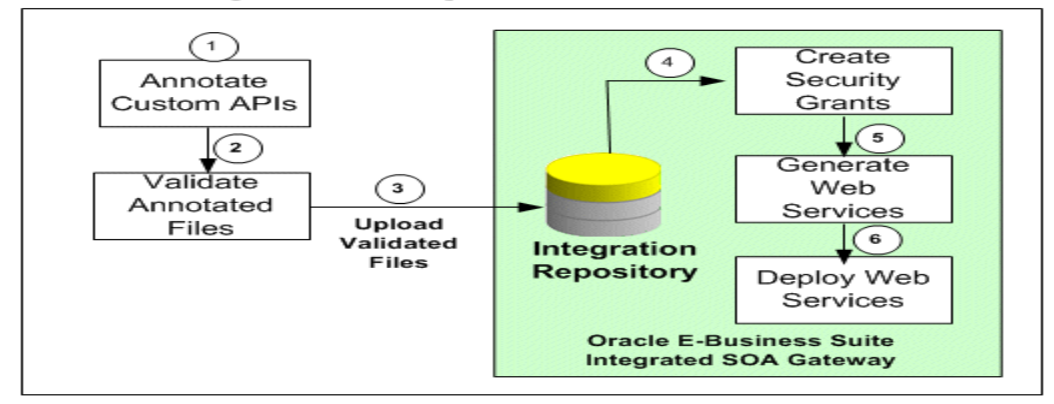

**Enabling Custom Integration Interfaces and Services** 

## **Annotation Standards**

Please refer the below link for details on Annotating Pl/Sql code.

http://docs.oracle.com/cd/E18727\_01/doc.121/e12065/T511473T545912.htm

## Setting Up Oracle E-Business Suite Integrated SOA Gateway

Please refer to below link for details:

http://docs.oracle.com/cd/E18727\_01/doc.121/e12169/T511175T517162.htm

Also, please refer to the Doc ID 1311068.1 for ISG installation for REST Services.

## **Case Studies**

## **Exposing Standard API as REST Web Service and Invoking it.**

Perform following steps to expose Pl/Sql as a web service

- 1. Search API in Integration Repository
- 2. Deploy API as REST Service
- 3. Create Grants for REST Service
- 4. Invoke EBS REST Service (in JSON message format)
- 5. Verify the results

Here we will take an example of creating a user by exposing FND\_USER\_PKG Interface API and then invoking it to create user.

Following steps will explain the process of exposing the standard API and then invoking it.

Step 1: Navigate to Integration Repository Responsibility, Click on Search.

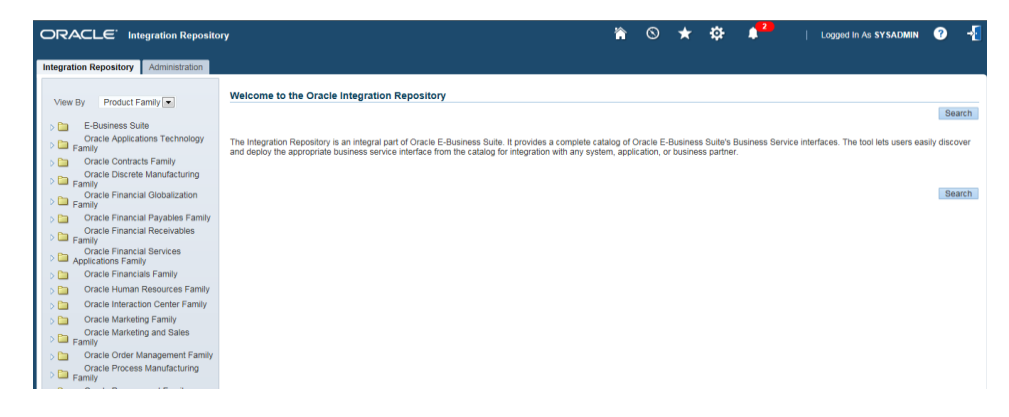

Then on search Page enter "FND\_USER\_PKG" in Internal Name and click on Go

| ORACLE <sup>®</sup> Int | egration Reposito | νγ      |                 |            |          |          |           |           |           |             |                      |     | _     |
|-------------------------|-------------------|---------|-----------------|------------|----------|----------|-----------|-----------|-----------|-------------|----------------------|-----|-------|
| Integration Repository  |                   |         |                 |            |          | ĥ        | $\otimes$ | ★         | ₽         | <b>2</b>    | Logged In As SYSADMI | м ? |       |
|                         | Administration    |         |                 |            |          |          |           |           |           |             |                      |     |       |
| Search                  |                   |         |                 |            |          |          |           |           |           |             |                      |     |       |
|                         |                   |         |                 |            |          |          |           |           |           |             |                      | E   | Brows |
|                         |                   |         |                 |            |          |          |           |           |           |             |                      |     |       |
| Interface Name          |                   | _ Q     | Internal Name   | FND_USER_P | KG       |          |           |           |           |             |                      |     |       |
| Product Family A        | 1                 | •       | Interface Type  | All        | •        |          |           |           |           |             |                      |     |       |
| Product A               |                   |         | Business Entity |            |          | <u> </u> |           |           |           |             |                      |     |       |
|                         | Go Clear All      |         |                 |            |          |          |           |           |           |             |                      |     |       |
| Show More Search Opt    | ons               |         |                 |            |          |          |           |           |           |             |                      |     |       |
| Export   🔟 🎜 🕞          | ¢                 |         |                 |            |          |          |           |           |           |             |                      |     |       |
| Name 🔺 Internal         | Name              | Product | Туре 🛆          | Source 🛆   | Status 🛆 | Descr    | iption    |           |           |             |                      |     |       |
|                         |                   |         | DL IOOI         | Oracle     | Active   | Toble    | Hondler!  | to incort | or undate | data in ENF | D. LIOCO Ashis       |     |       |

Step 2: Click on the search result, it will display List of methods available in the Interface Package.

|                                          |                                                                                                    |                                                                                                    |                                                                                                    |                                                                                                    |                                                                                                    |                                                                    |                                                     | -                           |                         |                         | Log Configuration D       |                  |
|------------------------------------------|----------------------------------------------------------------------------------------------------|----------------------------------------------------------------------------------------------------|----------------------------------------------------------------------------------------------------|----------------------------------------------------------------------------------------------------|----------------------------------------------------------------------------------------------------|--------------------------------------------------------------------|-----------------------------------------------------|-----------------------------|-------------------------|-------------------------|---------------------------|------------------|
|                                          | Type<br>Product<br>Sitatus                                                                                                    | PL/SQL<br>Oracle Application Ob<br>Active                                                                                                    | ect Library                                                                                                    |                                                                                                    |                                                                                                    |                                                                    | Interfa                                             | ce Bource                   | Graele                  |                         |                           |                  |
|                                          | Online Help                                                                                                    | See the related online f                                                                                                    | eta:                                                                                                    |                                                                                                    |                                                                                                    |                                                                    |                                                     |                             |                         |                         |                           |                  |
| II Desc                                  | ription                                                                                                    | Grand                                                                                                    |                                                                                                    |                                                                                                    |                                                                                                    |                                                                    |                                                     |                             |                         |                         |                           |                  |
| able Ha                                  | Indier to insert or                                                                                                    | r update data in FND_US                                                                                                    | IR table.                                                                                                    |                                                                                                    |                                                                                                    |                                                                    |                                                     |                             |                         |                         |                           |                  |
|                                          | Source File<br>Source Version<br>Source Product                                                                                                    | Patch/115/3gl/AFSC<br>120.16.12020000.8                                                                                                    | ISRS.pla                                                                                                    |                                                                                                    |                                                                                                    |                                                                    |                                                     |                             |                         |                         |                           |                  |
| ~ ~                                      | 5 <b>(</b> )                                                                                                    |                                                                                                    |                                                                                                    | Olation -                                                                                                    | Description                                                                                                    |                                                                    |                                                     |                             |                         |                         | 4 Previous                |                  |
| eate/Up                                  | date User                                                                                                    | CHANGE_USE<br>LOAD_ROW<br>DERIVE PERS                                                                                                    | NAME                                                                                                    | Active                                                                                                    | This api changes<br>Greates or update                                                                                                    | username, de                                                       | eals with encry<br>Ys User data a<br>Lother package | ption chang<br>s appropriat | es and update foreigne. | a keysthat were using t | he old username.          |                  |
|                                          | Interna                                                                                                    | al Name FND<br>Type PL/S<br>Product Orac<br>Status Active<br>ss Entity User                                                                                                    | USER_PK<br>QL<br>le Applicati<br>e                                                                                        | 9<br>on Object Lil                                                                                                    | brary                                                                                                    |                                                                    |                                                     |                             |                         |                         | Scope<br>Interface Source | Public<br>Oracle |
| Over<br>Sen                              | Onli<br>view RE:<br>vice Alias                                                                                                    | Status Not De                                                                                                    | Grants                                                                                                    | nline help                                                                                                    |                                                                                                    |                                                                    |                                                     |                             |                         |                         |                           |                  |
| Oven<br>Sen<br>RES<br>Servi              | Onli<br>view RE<br>vice Alias<br>T Service S<br>ice Operation                                                                                                    | Ine Help See 1<br>ST Web Service<br>Status Not De<br>Lions                                                                                                    | Grants                                                                                                    | <u>nline help</u>                                                                                                    | 4. Provious                                                                                                    | 1.10                                                               | Nov                                                 | + 10 <b>N</b>               |                         |                         |                           |                  |
| Oven<br>Ser<br>RES<br>Servi              | Onli<br>view RE<br>vice Alias<br>T Service S<br>ice Operati                                                                                                    | Ine Help See 1 ST Web Service Status Not De tions                                                                                                    | Grants                                                                                                    | <u>nline help</u>                                                                                                    | Previous                                                                                                    | 1-10                                                               | Nex                                                 | t 10 🕨                      |                         |                         |                           |                  |
| Oven<br>RES<br>Servi                     | Onli<br>view RE<br>vice Alias<br>T Service S<br>ice Operati<br>C C Service<br>t All   Select<br>t Name                                                                                   | Ine Help See 1 ST Web Service Status Not De tions                                                                                                    | Grants                                                                                                    | nline help                                                                                                    |                                                                                                    | 1-10                                                               | ▼ Nex                                               | tt 10 D                     |                         |                         |                           |                  |
| Oven<br>RES<br>Servi<br>Select<br>Select | Onli<br>view RE<br>vice Alias<br>ST Service S<br>ice Operati<br>C S C<br>t All   Select<br>t Name<br>Change L                                                                            | Ine Help See 1 ST Web Service Status Not De tions tt None User Name                                                                                                    | Grants                                                                                                    | nline help<br>nternal Name<br>:HANGE_USI                                                                                                    | Previous     A     ER_NAME                                                                                                    | 1-10                                                               | • Nex                                               | tt 10 ▶<br>Grant            |                         |                         |                           |                  |
| Over<br>RES<br>Servi<br>Select<br>Select | Onli<br>vice Alias<br>T Service S<br>ice Operati<br>C S Service S<br>t All Select<br>t Name A<br>Change L<br>Create/Uj                                                                   | Ine Help See I<br>ST Web Service<br>Status Not De<br>dons<br>It None<br>Jser Name<br>podate User                                                                                                    | be related c<br>Grants<br>bloyed                                                                                          | nternal Name<br>HANGE_USI                                                                                                    | Previous     A     ER_NAME                                                                                                    | 1-10                                                               | • Nex                                               | tt 10 ▶<br>Grant            |                         |                         |                           |                  |
| Over<br>RES<br>Servi<br>Select<br>Select | Onli<br>view RE<br>vice Alias<br>T Service S<br>ice Operati<br>t All   Select<br>t Name<br>Create/Uj<br>Derive Pe                                                                        | Ine Help See 1 ST Web Service Status Not De tions tt None User Name pdate User erson Party Id                                                                                                    | Grants<br>Grants<br>bloyed                                                                                                | ntiernal Name<br>HANGE_USI<br>OAD_ROW                                                                                                    | Previous     A     ER_NAME     SON_PARTY                                                                                                    | 1-10<br>                                                           | • Nex                                               | tt 10 ▶<br>Grant            |                         |                         |                           |                  |
| Over<br>RES<br>Servi<br>Select<br>Select | View RE<br>vice Alias<br>T Service S<br>ice Operation<br>t All Select<br>t Name A<br>Create/Up<br>Derive Per<br>LDAP Wr<br>Name                                                          | Ine Help See I<br>ST Web Service<br>Status Not De<br>tions<br>It None<br>Jser Name<br>pdate User<br>prison Party Id<br>rapper Change U                                                                                                    | Grants<br>Grants<br>bloyed                                                                                                | nternal Name<br>HANGE_USI<br>OAD_ROW<br>ERIVE_PER:<br>DAP_WRAPF                                                                                | Previous     A     R_NAME     SON_PARTY     PER_CHANG                                                                                                    | 1-10<br>ID<br>be_USER                                              | Nex                                                 | t 10 D<br>Grant             |                         |                         |                           |                  |
| Over<br>RES<br>Servi<br>Select           | View RE:<br>vice Alias<br>T Service S<br>ice Operation<br>C Ali Select<br>t Ali Select<br>t Name<br>Create/Uj<br>Derive Pe<br>LDAP Wr<br>Name<br>LDAP Wr                                 | Ine Help See I<br>ST Web Service<br>Status Not De<br>ions<br>It None<br>Jser Name<br>pdate User<br>erson Party Id<br>rapper Change U                                                                                                    | Grants<br>Joyed                                                                                                    | nternal Name<br>HANGE_USI<br>OAD_ROW<br>DAP_WRAPF<br>DAP_WRAPF                                                                                 | Previous     A     FR_NAME     SON_PARTY     PER_CHANG     PER_CREATI                                                                                                    | 1-10<br>'_ID<br>E_USER                                             | Nex                                                 | t 10 ▶<br>Grant             |                         |                         |                           |                  |
| Over<br>RES<br>Servi<br>Select           | onii<br>view RE<br>vice Alias<br>T Service S<br>ice Operati<br>C S S<br>Change L<br>Change L<br>Change L<br>Change L<br>Derive Pe<br>LDAP Wr<br>LDAP Wr<br>LDAP Wr                       | ST Web Service<br>Status Not De<br>tions<br>tt None<br>User Name<br>potate User<br>arson Party Id<br>apper Change User<br>apper Create Us                                                                                                    | Grants<br>Grants<br>bloyed                                                                                                | ntiernal Name<br>HANGE_USI<br>OAD_ROW<br>ERIVE_PER:<br>DAP_WRAPE<br>DAP_WRAPE<br>DAP_WRP_L                                                     | Previous ER_NAME SON_PARTY PER_CHANG PER_CREATI UPDATE_USI                                                                                                    | 1-10<br>'_ID<br>E_USER<br>E_USER<br>ER_LOAI                        | Nex                                                 | t 10 D<br>Grant             |                         |                         |                           |                  |
| Over<br>RES<br>Servi<br>Select<br>Select | Onli<br>view RE<br>vice Alias<br>CT Service S<br>ice Operation<br>t All   Select<br>t Name<br>Change L<br>Create/Up<br>Derive Per<br>LOAP Wr<br>LOAP Wr<br>LOAP Wr                       | ST Web Service<br>Status Not De<br>tions<br>It None<br>Jser Name<br>pdate User<br>erson Party Id<br>rapper Create Us<br>rapper Update U:<br>rapper Update U:                                                                                                    | Grants<br>Joyed                                                                                                    | ntienal Name<br>HANGE_USI<br>OAD_ROW<br>DAP_WRAPP<br>DAP_WRAPP<br>DAP_WRAPI<br>DAP_WRAPI                                                       | Previous ER_NAME SON_PARTY PER_CHANG PER_OREATI JPDATE_USIG PER_UPDATI                                                                                                    | 1-10<br>'_ID<br>E_USER<br>E_USER<br>ER_LOAR<br>E_USER              | Nex<br>NAME<br>DER                                  | tt 10 ₽<br>Grant            |                         |                         |                           |                  |
| Over<br>RES<br>Servi                     | Onli<br>View RE<br>Vice Alias<br>To Service S<br>ice Operation<br>Change L<br>Change L<br>Change L<br>Change L<br>Change L<br>Dap Wr<br>Name<br>LDAP Wr<br>LDAP Wr<br>LDAP Wr<br>LDAP Wr | Ine Help See I<br>ST Web Service<br>Status Not De<br>ions<br>It None<br>Jser Name<br>pdate User<br>erson Partv Id<br>rapper Change U<br>rapper Update U:<br>rapper Update U:                                                                                                    | Grants<br>Oloyed                                                                                                    | nternal Name<br>HANGE_USI<br>OAD_ROW<br>IERIVE_PERI<br>DAP_WRAPF<br>DAP_WRAPF<br>DAP_WRAPF<br>DAP_WRAPF<br>DAP_WRAPF<br>DAP_WRAPF<br>DAP_WRAPF | 4 Previous<br>ER_NAME<br>SON_PARTY<br>PER_CHANG<br>PER_CREATI<br>JPDATE_USE<br>PER_UPDATT<br>USER                                                                                                    | 1-10<br>'_ID<br>IE_USER<br>E_USER<br>ER_LOAI<br>E_USER             | NAME<br>DER                                         | tt 10 ▶<br>Grant            |                         |                         |                           |                  |
| Over<br>RES<br>Servi<br>Selec            | View RE<br>vice Alias<br>to Centre S<br>to Certain<br>t All Select<br>t Name A<br>Change L<br>DAP Wr<br>LDAP Wr<br>LDAP Wr<br>Remove 1<br>Set Old P                                      | ST Web Service<br>Status Not De<br>tions<br>Status Not De<br>tions<br>Status Not | Grants<br>Grants<br>ployed<br>I<br>C<br>C<br>C<br>C<br>C<br>C<br>C<br>C<br>C<br>C<br>C<br>C<br>C<br>C<br>C<br>C<br>C<br>C | nternal Name<br>HANGE_USI<br>OAD_ROW<br>ERIVE_PER:<br>DAP_WRAPF<br>DAP_WRAPF<br>DAP_WRAPF<br>EMOVE_PIL<br>EMOVE_PIL<br>EMOVE_PIL               | Previous     Previous     Previous     Previous     SON_PARTY     Previous     Previous | 1-10<br>'_ID<br>IE_USER<br>E_USER<br>E_USER<br>ISER_IOAL<br>E_USER | Nex                                                 | t 10 ₽<br>Grant             |                         |                         |                           |                  |
| Over<br>RES<br>Servi                     | View RE<br>vice Alias<br>To Service S<br>ice Operati<br>C S C S<br>Create/Ui<br>Derive Pe<br>LDAP Wr<br>LDAP Wr<br>LDAP Wr<br>Remove I<br>Set Old P                                      | ST Web Service<br>Status Not De<br>tions<br>tt None<br>Jser Name<br>pdate User<br>erson Party Id<br>rapper Create Us<br>rapper Update U:<br>rapper Opdate U:<br>PII user informat<br>Person Party Id<br>Ser GUID                                                                                                    | Grants<br>Grants<br>ployed<br>I<br>Ser<br>L<br>er<br>L<br>er<br>L<br>er<br>L<br>er<br>L<br>er<br>L<br>er<br>L<br>er       | ntienal Name<br>HANGE_USI<br>OAD_ROW<br>DAP_WRAPP<br>DAP_WRAPP<br>DAP_WRAPI<br>DAP_WRAPI<br>EMOVE_PII_<br>EMOVE_PII_<br>ET_OLD_PE<br>ET_OLD_US | Previous ER_NAME SON_PARTY PER_CHANG PER_CREATI JUSER RSON_PARTI LUSER RSON_PARTI ER_GUID                                                                                                    | 1-10<br>'_ID<br>DE_USER<br>E_USER<br>E_USER<br>E_USER<br>TY_ID     | NAME                                                | t 10 ▶<br>Grant             |                         |                         |                           |                  |

This page will display List of methods that can be deployed.

**Step 3**: Now select Create/Update User (we will create a user by invoking this Service once Deployed.) and enter Service Alias (This is mandatory) and then Click on Deploy button at bottom. You will receive message that service is successfully deployed and the status will be deployed.

| In | tegration Repository >                                                                                                    |                 |                            |    |                          |                  |  |  |  |
|----|----------------------------------------------------------------------------------------------------|-----------------|----------------------------|----|--------------------------|------------------|--|--|--|
|    | <ol> <li>Confirmation</li> <li>Successfully deployed Web Service for interface 'User' to Application Server</li> <li>Oracle E-Business Suite Integrated SOA Gateway is not configured for SOAP Services. Please refer My Oracle Support Note 1311068.1 to configure for SOAP Services.</li> </ol> |                 |                            |    |                          |                  |  |  |  |
| Р  | LSQL Interface : Us                                                                                                    | er              |                            |    |                          |                  |  |  |  |
|    |                                                                                                    |                 |                            |    |                          |                  |  |  |  |
|    |                                                                                                    |                 |                            |    |                          |                  |  |  |  |
|    | Internal Name<br>Type                                                                                                    | FND_U<br>PL/SQ  | JSER_PKG<br>L              | Ir | Scope<br>nterface Source | Public<br>Oracle |  |  |  |
|    | Status<br>Business Entity                                                                                                    | Active          | Application Object Library |    |                          |                  |  |  |  |
|    | Online Help                                                                                                    | See th          | e related online help      |    |                          |                  |  |  |  |
| (  | Overview REST Web                                                                                                    | Service         | Grants                     |    |                          |                  |  |  |  |
|    | Service Alias Create_<br>REST Service Status<br>Verb POST                                                                                                    | User<br>Deploye | d   <u>View WADL</u>       |    |                          |                  |  |  |  |

**Step 4**: Now you will see the link to WADL file, Click on the link. It shows the physical location of the service endpoint where the service is hosted.

<?xml version="1.0" encoding="UTF-8"?>
<application
xmlns:tns1="http://xmlns.oracle.com/apps/fnd/rest/create user/load row/"
xmlns:xsd="http://www.w3.org/2001/XMLSchema"
xmlns="http://wadl.dev.java.net/2009/02"
xmlns:tns="http://xmlns.oracle.com/apps/fnd/soaprovider/plsql/rest/fnd user p
kg/"
targetNamespace="http://xmlns.oracle.com/apps/fnd/soaprovider/plsql/rest/fnd
user\_pkg/"
name="FND\_USER\_PKG"><grammars><include
xmlns="http://www.w3.org/2001/XMLSchema"</pre>

href="http://xxx-xxxapdv01.cli.ad:8005/webservices/rest/Create\_User/?XSD=LOAD\_ROW\_SYNCH\_TYPEDEF.x sd"/>

| <resources< th=""><th></th><th></th><th>base="http://xxx-xxx-</th></resources<>                                                                    |                        |                       | base="http://xxx-xxx-                                              |
|----------------------------------------------------------------------------------------------------|------------------------|-----------------------|--------------------------------------------------------------------|
| apdv01.cli.ad:                                                                                                    | 8005/webservices/rest  | Create_User/          | "> <resource path="load_row/"></resource>                          |
| <method< th=""><th>name=<b>"POST"</b></th><th>id="LOAD</th><th>ROW"&gt;<request><representation< th=""></representation<></request></th></method<> | name= <b>"POST"</b>    | id="LOAD              | ROW"> <request><representation< th=""></representation<></request> |
| type="tns1:Inp                                                                                                    | outParameters" mediaTy | pe=" <b>applicati</b> | on/xml"/>                                                          |
| <representation< td=""><td>on type="tns1:InputPar</td><td>ameters" medi</td><td>aType="application/json"/&gt;</td></representation<>               | on type="tns1:InputPar | ameters" medi         | aType="application/json"/>                                         |
|                                                                                                    |                        |                       |                                                                    |
|                                                                                                    |                        |                       |                                                                    |
|                                                                                                    |                        |                       |                                                                    |
|                                                                                                    |                        |                       |                                                                    |
|                                                                                                    | >                      |                       |                                                                    |

Now open the link highlighted in Yellow in new Browser window, it will show the **XSD file** with input parameters that will be used later for invoking the Web Service.

Step 5.Now Click on the Grants Tab, select Create/Update User and then click on Create Grant button

| -                                                                                                    | ation                                                                        |                                                                                                    |                      |                           |                         |
|----------------------------------------------------------------------------------------------------|------------------------------------------------------------------------------|----------------------------------------------------------------------------------------------------|----------------------|---------------------------|-------------------------|
| Integration Repository >                                                                                                    |                                                                              |                                                                                                    |                      |                           |                         |
| Information     Oracle E-Business Suite Integra                                                                                                    | ted SOA Gateway is not configured for SOAP Serv                              | ices. Please refer My Oracle S                                                                                                    | upport Note          | ∋ 1311068.1 to confi      | gure for SOAP Services. |
| PLSQL Interface : User                                                                                                    |                                                                              |                                                                                                    |                      |                           |                         |
| Internal Name FND_US<br>PType PL/SQL<br>States<br>Business Entity User<br>Online Help See the                                                                                                    | ER_PKG<br>pplication Object Library<br>elated online help                    |                                                                                                    |                      | Scope<br>Interface Source | Public<br>Oracle        |
| Overview REST Web Service                                                                                                    |                                                                              |                                                                                                    |                      |                           |                         |
| Overview REST Web Service C<br>Select Object and Create Grant                                                                                                    | Revoke Grant   📜 🎜 📧 🌣                                                       | Previous     1-10                                                                                                    | Next 10 🕨            |                           |                         |
| Overview         REST Web Service         Overview           Select Object and         Create Grant         Select All   Select None                                                                                                    | Revoke Grant                                                                 | Previous 1-10                                                                                                    | Next 10 D            |                           |                         |
| Overview         REST Web Service         O           Select Object and         Create Grant         Select All   Select None           Select Name         Object All   Select None         Select Name                                                        | Revoke Grant   🔯 🗢 👼                                                         | 4 Previous 1-10     ■     I     REST Service Operation △                                                                                                    | Next 10 ▶<br>Grant △ |                           |                         |
| Overview         REST Web Service         Overview           Select Object and         Create Grant         Select Ail   Select None           Select Name A         Change User Name         Select Name                                                       | Revoke Grant I 💢 🎜 🕞 🍪                                                       | Previous 1-10     REST Service Operation                                                                                                    | Next 10 ▶<br>Grant △ |                           |                         |
| Overview REST Web Service C<br>Select All   Select None<br>Select All   Select None<br>Select All   Select None<br>Create/Update User                                                                                                    | Revoke Grant I 🖾 🌫 🕞 🅸<br>Internal Name 스<br>CHANGE_USER_NAME<br>LOAD_ROW    | Previous 1-10     Incompared to the second second sec | Next 10 ▶<br>Grant △ |                           |                         |
| Overview         REST Web Service         O           Select Object and         Create Grant         Select Name           Select Name         Change User Name         Create/Update User           Orrester/Update         User Name         Change User Name | Revoke Grant I I Z 2                                                         | Previous 1-10      REST Service Operation      ✓                                                                                                    | Next 10 ▶<br>Grant △ |                           |                         |
| Overview         REST Web Service         O           Select Object and         Create Grant         Select Name           Select Name         Change User Name         Create/Update User           Derive Person Party Id         LDAP Wrapper Change User    | Revoke Grant       I I III       Image: IIIIIIIIIIIIIIIIIIIIIIIIIIIIIIIIIIII | Previous 1-10     REST Service Operation                                                                                                    | Grant △              |                           |                         |

**Step 6**: Select a grantee type.

Grantee Type can be one of the following values:

- USER The grantee is an individual user who was selected directly.
- GROUP The grantee is a group of users or a member of a group of users.
- GLOBAL The grant was issued to all users.

If you selected Specific User or Group of Users, specify the user or group for which to create the grants in the Grantee Name field.

In our Case Study we will enter SYSADMIN and then click on Create Grant Button.

| Integratio  | n Repositor   | y Administr      | ation            |                     |
|-------------|---------------|------------------|------------------|---------------------|
| Integration | n Repository  | PLBQL In         | terface : User 🚿 |                     |
| Create C    | Grants        |                  |                  |                     |
|             |               |                  |                  | Gancel Greate Grant |
| Selected    | d Methods     |                  |                  |                     |
| 202 67 1    | -0 4 <b>0</b> |                  |                  |                     |
| Name        | -             | Internal<br>Name |                  |                     |
| Create/U    | pdate L       | OAD_ROW          |                  |                     |
| Grant Al    | II Selected   |                  |                  |                     |
| Gran        | ntee Type     | Specific Use     |                  |                     |
| Grant       | tee Name      | SYSADMIN         |                  |                     |
|             |               |                  |                  |                     |
|             |               |                  |                  | Cancel Create Grant |
|             |               |                  |                  |                     |
| 1           |               |                  |                  |                     |
|             |               |                  |                  |                     |
|             |               |                  |                  |                     |

It will display confirmation message:

| L | Integration Repository Administration                                                                                                    |
|---|----------------------------------------------------------------------------------------------------|
|   | Integration Repository >                                                                                                    |
|   | Information                                                                                                    |
|   | <ol> <li>Grant has been created successfully for operation 'Create/Update User'.</li> <li>Oracle E-Business Suite Integrated SOA Gateway is not configured for SOAP Services. Please refer My Oracle Support Note 1311068.1 to configure for SOAP Services.</li> </ol> |
|   |                                                                                                    |

To **Revoke Grants** click on Revoke Grants button under Grants Tab ,it will display List of users with access for revoking the Grants.

To **Undeploy** the Web services select the method and click on undeploy under the REST Web Services Tab

Step 7: Now we will invoke this web service using Advanced REST Client apps available in Google Chrome.

If not available download it from following link:

https://chrome.google.com/webstore/detail/advanced-rest-client/hgmloofddffdnphfgcellkdfbfbjeloo

Now, after installing the REST client we will enter following details to invoke the web service:

| http://socializade/                                        | http://90080309000003008080005/webservices/rest/Create_User/load_row/ |           |  |  |  |  |  |  |
|------------------------------------------------------------|-----------------------------------------------------------------------|-----------|--|--|--|--|--|--|
| GET ® POST © PUT © PATCH © DELETE © HEAD © OPTIONS © Other |                                                                       |           |  |  |  |  |  |  |
| Raw Form                                                   | Headers                                                               |           |  |  |  |  |  |  |
| Add new header                                             |                                                                       |           |  |  |  |  |  |  |
| Authorization                                              | ralue                                                                 |           |  |  |  |  |  |  |
|                                                            | 2                                                                     | Construct |  |  |  |  |  |  |

**Step 8**: Enter the following header details:

Authorization by clicking on Add new header link then enters the application username/password by clicking on construct.

| http://        | ****           | 8005/webse | rvices/rest/Create_User/lo | ad_row/       |           |
|----------------|----------------|------------|----------------------------|---------------|-----------|
| GET ® P        | OST © PUT      | PATCH      | OELETE OHEAD               | OPTIONS Other |           |
| Raw            | Form           | Headers    |                            |               |           |
| dd new hea     | der            |            |                            |               |           |
| Authorization  | 'n             | valu       |                            |               |           |
|                |                |            | Basic OAuth                |               |           |
| Raw            | Form           | Files      | Login:                     |               |           |
| Encode payl    | oad Decode p   | ayload     | your username              |               |           |
|                |                |            | Password:                  |               |           |
|                |                |            | your password              | show password |           |
|                |                |            |                            |               | OK Cancel |
| application/x- | www-form-urlen | coded      |                            |               |           |

Then enter Accept, Content language

| formenteel                                         |                                                     |  |  |  |  |  |  |
|----------------------------------------------------|-----------------------------------------------------|--|--|--|--|--|--|
| http:// <b>XXXXXXXXXXXXXXXXXXXXXXXXXXXXXXXXXXX</b> | 8005/webservices/rest/Create_User/load_row/         |  |  |  |  |  |  |
| © GET ● POST ● PUT                                 | PATCH      DELETE      HEAD      OPTIONS      Other |  |  |  |  |  |  |
| Raw Form                                           | Headers                                             |  |  |  |  |  |  |
| Add new header                                     |                                                     |  |  |  |  |  |  |
| Authorization                                      | Basic c3lzYWRtaW46c3lzYWRtaW4wMQ==                  |  |  |  |  |  |  |
| Accept                                             | application/json                                    |  |  |  |  |  |  |
| Content-Langauge                                   | en-US                                               |  |  |  |  |  |  |
| Raw Form                                           | Files (0) Payload                                   |  |  |  |  |  |  |

Select application/json in the Content Type below.

**Step 9**: Enter the following Link and payload information and click on send. The payload is constructed using the xsd file generated at Step 4.

Link : http://xxx-xxx-apdv01.cli.ad:8005/webservices/rest/Create\_User/load\_row/

Payload:

```
{
"Create User": {
"@xmlns": "http://xmlns.oracle.com/apps/fnd/rest/create_user/load_row",
"RESTHeader": {
"xmlns": "http://xmlns.oracle.com/apps/fnd/rest/Create_User/header",
"Responsibility":"US_HRMS_MANAGER",
"RespApplication":"PER",
"SecurityGroup":"STANDARD",
"NLSLanguage":"AMERICAN",
"Org_Id" :"201"
},
"InputParameters": {
"X_USER_NAME": "TEST_USER",
"X_ENCRYPTED_USER_PASSWORD": "Welcome123",
"X_START_DATE": "14/09/2015",
"X_EMAIL_ADDRESS": "test_user@test.com"
}
}
}
```

| http://svr-ebs               | -apdv01.cli.ad:8              | 005/webserv              | ces/rest/Create_User/load_row/                 |   |
|------------------------------|-------------------------------|--------------------------|------------------------------------------------|---|
| ⊖ GET ● PC                   | ST PUT                        | РАТСН                    | DELETE HEAD OPTIONS Other                      |   |
| Raw                          | Form                          | Headers                  |                                                |   |
| Add new heade                | er -                          |                          |                                                |   |
| Authorization                |                               | Basic c3lz1              | WRtaW46c3lzYWRtaW4wMQ==                        | × |
| Accept                       |                               | application              | 'json                                          | × |
| Content-Langa                | auge                          | en-US                    |                                                | × |
| Raw                          | Form                          | Files (0)                | Payload                                        |   |
| Encode paylo                 | ad Decode pa                  | yload                    |                                                | * |
| "@xmlns": "h                 | ttp://xmlns.                  | oracle.com               | /apps/ <u>fnd</u> /rest/create_user/load_row", |   |
| "xmlns": "ht<br>"Responsibil | tp://xmlns.o<br>lity":"US_HRM | racle.com/<br>S_MANAGER" | apps/ <u>fnd</u> /rest/Create_User/header",    | • |
| application/jsor             | ı                             | ▼ Set                    | "Content-Type" header to overwrite this value. |   |

Clear Send

Step 10: Now to verify if user is created query in FND\_USER table to check the results.

| ଚଜା      | boll New 1 |                     |               |           |                         |                |                                                |                |
|----------|------------|---------------------|---------------|-----------|-------------------------|----------------|------------------------------------------------|----------------|
|          |            | · · · · · · · · · · | <sup>10</sup> | 20        |                         | 50             | °····· <sup>8</sup> °····· <sup>9</sup> °····· |                |
| 1        | •          | select * f          | rom fnd_u     | ser wher  | 'e user_name='TEST_0    | SER'           |                                                |                |
| -<br>Dat | a Grid     |                     |               |           |                         |                |                                                |                |
|          | Messa      |                     | Data Grid     | 🔀 Auto Ti | race R DBMS Output (dis | abled)         | Explain Plan                                   | Output         |
| +        | *          |                     |               |           |                         |                |                                                | ouput          |
|          |            |                     |               |           |                         |                |                                                |                |
| := L     | JSER_      | ID USER             | _NAME         |           | LAST_UPDATE_DATE        | LAST_UPDATED_B | CREATION_DATE                                  | CREATED_BY LAS |
|          | 123        | 70 TEST_            | USER          |           | 9/15/2015 9:26:42 AM    |                | 9/15/2015 9:18:08 AM                           | 0              |

## **Exposing Pl/Sql as REST Web Service (Function Returning single value)**

Perform following steps to expose Pl/Sql as a web service

- 1. Create a Custom Package , annotate it
- 2. Create iLDT File

- 3. Upload the iLDT File to Integration Repository.
- 4. Search API in Integration Repository
- 5. Deploy API as REST Service
- 6. Create Grants for REST Service
- 7. Invoke EBS REST Service (in JSON message format)
- 8. Verify the results

Here we will take an example of Getting Employee Number based on Employee details provided when invoking the Web service.

Following steps will explain the process of exposing the Custom API that returns varchar variable as output when invoked.

**Step 1**: First Create a custom package xxtrc\_get\_emp\_numer\_pkg with .pls extension and annotate it Only annotate the package specification. Below code was used for this Case study.

#### Package Specification:

CREATE OR REPLACE PACKAGE xxtrc\_get\_emp\_number\_pkg AS

/\* \$Header: \$ \*/

/\*#

- \* This interface returns the Employee Number.
- \* @rep:scope public
- \* @rep:product PER
- \* @rep:displayname xxtrc\_get\_emp\_number\_pkg
- \* @rep:lifecycle active
- \* @rep:compatibility S
- \* @rep:category BUSINESS\_ENTITY PER\_EMPLOYEE

\*/

#### /\*#

- \* Returns Employee Number
- \* @param P\_First\_name VARCHAR2 First Name
- \* @param P\_Last\_name VARCHAR2 Last Name

\* @param P\_Email\_address VARCHAR2 Email Address

- \* @return Employee\_Number
- \* @rep:scope public
- \* @rep:lifecycle active
- \* @rep:displayname Return Employee Number
- \*/

FUNCTION get\_emp\_number (P\_First\_name IN VARCHAR2,

P\_Last\_name IN VARCHAR2,

#### P\_Email\_address IN VARCHAR2

#### ) RETURN VARCHAR2;

END xxtrc\_get\_emp\_number\_pkg;

#### Package Body:

```
CREATE OR REPLACE PACKAGE BODY xxtrc get emp number pkg
AS
   FUNCTION get_emp_number (P_First_name IN VARCHAR2,
P_Last_name IN VARCHAR2,
                             P Email address IN VARCHAR2)
      RETURN VARCHAR2
   AS
      l emp num VARCHAR2 (30);
   BEGIN
      SELECT employee number
        INTO 1 emp num
        FROM per all people f
       WHERE NVL (UPPER (first name), 'X') = NVL (UPPER
(P First name), 'X')
             AND UPPER (last name) = UPPER (last name)
             AND NVL (email address, 'X') = NVL (P Email address,
'X');
      RETURN 1 emp num;
   EXCEPTION
      WHEN NO DATA FOUND
      THEN
```

```
RETURN 'No Data Found';
WHEN OTHERS
THEN
RETURN 'Invalid Data';
END get_emp_number;
END xxtrc get emp number pkg;
```

Step 2: Upload the .pls file to Oracle server.For our case study file was uploaded to custom\_top Bin folder

**Step 3**: Create iLDT file by using following command and current Directory is where the .pls file was uploaded :

\$IAS\_ORACLE\_HOME/perl/bin/perl \$FND\_TOP/bin/irep\_parser.pl -g -v -username=sysadmin PER:patch/115/sql:xxtrc\_get\_emp\_number\_pkg.pls:12.0=xxtrc\_get\_emp\_number\_pkg.pls

Following message will appear after executing the command and it will generate iIDT file.

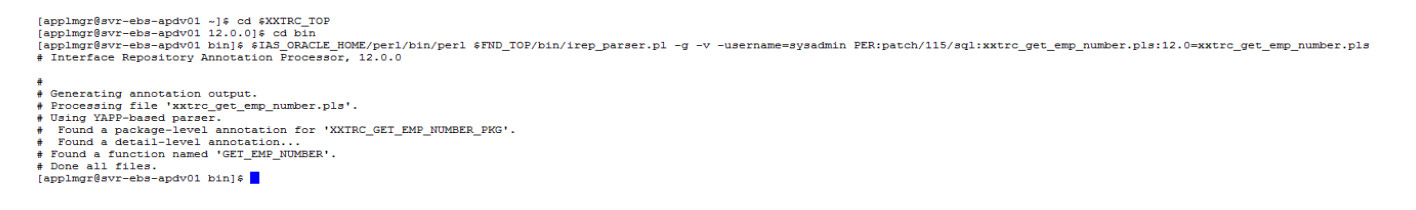

Step 4: Upload the generated iLDT file to Integration repository by using following command:

\$FND\_TOP/bin/FNDLOAD apps/apps 0 Y UPLOAD \$FND\_TOP/patch/115/import/wfirep.lct
xxtrc\_get\_emp\_number\_pkg\_pls.ildt

[applmgr@svr-ebs-apdv01 bin]\$ \$FND\_TOP/bin/FNDLOAD apps/apps 0 Y UPLOAD \$FND\_TOP/patch/115/import/wfirep.lct xxtrc\_get\_emp\_number\_pkg\_pls.ildt Log filename : L551303.log

Report filename : 0551303.out [applmgr@svr-ebs-apdv01 bin]\$

Step 5: Navigate to Integration Repository Responsibility, Click on Search.

|                                                                                                    |                                                                                                    |                                                          | *                   | 0          | *       | ⇔                      |                | Lo          | gged in As SYSADMIN       | •           | -1   |
|----------------------------------------------------------------------------------------------------|----------------------------------------------------------------------------------------------------|----------------------------------------------------------|---------------------|------------|---------|------------------------|----------------|-------------|---------------------------|-------------|------|
| Integration Repository Administration                                                                                                    |                                                                                                    |                                                          |                     |            |         |                        |                |             |                           |             |      |
| View By Product Family  Welcome to the Orac                                                                                                 | cle Integration Repository                                                                                 |                                                          |                     |            |         |                        |                |             |                           |             |      |
| Cracle Applications Stute     Cracle Applications Technology     Family     Oracle Contracts Family                                         | y is an integral part of Oracle E-Business Suite. It is business service interface from the catalog for in | provides a complete catalo<br>tegration with any system, | g of Ora<br>applica | tion, or l | usiness | Suite's Bu<br>partner. | isiness Servic | e interface | s. The tool lets users ea | sity discov | er   |
| Oracle Discrete Manufacturing     Pamily     Cracle Financial Globalization     Cracle Financial Globalization                              |                                                                                                    |                                                          |                     |            |         |                        |                |             |                           | Sear        | ich. |
| Gracle Financial Payables Family     Gracle Financial Receivables     Gracle Financial Bervices     Gracle Financial Bervices               |                                                                                                    |                                                          |                     |            |         |                        |                |             |                           |             |      |
| Cracle Funnan Resources Family     Cracle Funnan Resources Family     Cracle Interaction Center Family     Cracle Interaction Center Family |                                                                                                    |                                                          |                     |            |         |                        |                |             |                           |             |      |
| Oracle Marketing Family     Oracle Marketing and Bales     Family                                                                           |                                                                                                    |                                                          |                     |            |         |                        |                |             |                           |             |      |
| Oracle Order Management Pamily     Oracle Process Manufacturing     Family                                                                  |                                                                                                    |                                                          |                     |            |         |                        |                |             |                           |             |      |

Then on search Page enter "xxtrc\_get\_emp\_number\_pkg" in Internal Name and click on Go

| Interface Name<br>Product Family<br>Product All |                                          | 2                 | E        | Internal Name<br>Interface Type<br>Business Entity | xxtrc_get_emp_num<br>All | ber_pkg | <b>_</b>          |          |                                             |  |
|-------------------------------------------------|------------------------------------------|-------------------|----------|----------------------------------------------------|--------------------------|---------|-------------------|----------|---------------------------------------------|--|
| Show More Search C                              | Go Clear All<br>Show More Search Options |                   |          |                                                    |                          |         |                   |          |                                             |  |
| Export 1 🔯 🗢 🖷 🔅                                |                                          |                   |          |                                                    |                          |         |                   |          |                                             |  |
| Name 📥                                          |                                          | Internal Name     |          | Product                                            |                          | Туре 🛆  | Source $	riangle$ | Status 🛆 | Description                                 |  |
| xtrc get emp number pkg                         |                                          | XXTRC_GET_EMP_NUM | IBER_PKG | Oracle Human Resources                             |                          | PL/SQL  | Custom            | Active   | This interface returns the Employee Number. |  |

#### Step 6: Click on the search result Link, it will display List of method available in the Interface Package.

| PLSQL Interface : xxtrc_get_emp_number_pkg                                                                                    |                           |                  |  |  |  |  |  |  |
|----------------------------------------------------------------------------------------------------|---------------------------|------------------|--|--|--|--|--|--|
| Internal Name XXTRC_GET_EMP_NUMBER_PKG<br>Type PL/SQL<br>Product Oracle Human Resources<br>Status<br>Business Entity Employee | Scope<br>Interface Source | Public<br>Custom |  |  |  |  |  |  |
| Overview REST Web Service Grants                                                                                              |                           |                  |  |  |  |  |  |  |
| Full Description                                                                                                    |                           |                  |  |  |  |  |  |  |
| This interface returns the Employee Number.                                                                                   |                           |                  |  |  |  |  |  |  |
| Source Information                                                                                                    |                           |                  |  |  |  |  |  |  |
| Source File patch/115/sql/xxtrc_get_emp_number_pkg.pls<br>Source Version 12.0<br>Source Product PER                           |                           |                  |  |  |  |  |  |  |
| Procedures and Functions                                                                                                    |                           |                  |  |  |  |  |  |  |
| X 2 5 \$                                                                                                    |                           |                  |  |  |  |  |  |  |
| Name  Internal Name  Status  Description                                                                                      |                           |                  |  |  |  |  |  |  |
| Return Employee Number GET_EMP_NUMBER Active Returns Employee Number                                                          |                           |                  |  |  |  |  |  |  |

#### Click on **REST Web Service** Tab

| PLSQL Interface : xxtrc_get_emp_number_pkg                                                                                           |                          |          |  |  |  |  |  |  |
|----------------------------------------------------------------------------------------------------|--------------------------|----------|--|--|--|--|--|--|
| Internal Name XXTRC_GET_EMP_NUMBER_PKG<br>Type PL/SQL<br>Product Oracle Human Resources<br>Status Active<br>Business Entity Employee |                          |          |  |  |  |  |  |  |
| CVEIVIEW REST Web service                                                                                                    | Grants                   |          |  |  |  |  |  |  |
| * Service Alias                                                                                                    |                          |          |  |  |  |  |  |  |
| REST Service Status Not De                                                                                                    | ployed                   |          |  |  |  |  |  |  |
| Service Operations                                                                                                    |                          |          |  |  |  |  |  |  |
|                                                                                                    |                          |          |  |  |  |  |  |  |
| 📜 😂 🕞 🌣                                                                                                    |                          |          |  |  |  |  |  |  |
| Select All   Select None                                                                                                    |                          |          |  |  |  |  |  |  |
| Select Name A                                                                                                    | Internal Name            | Grant    |  |  |  |  |  |  |
| Return Employee     Number                                                                                                    | GET_EMP_NUMBER           | 2        |  |  |  |  |  |  |
| TIP To apply any changes in C                                                                                                    | peration, Undeploy the s | service. |  |  |  |  |  |  |
| REST Service Security                                                                                                    |                          |          |  |  |  |  |  |  |

This page will display the Return Employee Number method.

**Step 7**: Now select Return Employee Number method ( we will create a user by invoking this Service once Deployed.) and enter Service Alias (This is mandatory) and then Click on Deploy button at bottom. You will receive message that service is successfully deployed and the status will be deployed.

| Integration Repository >                                                                                                    |                                           |                         |
|----------------------------------------------------------------------------------------------------|-------------------------------------------|-------------------------|
| Confirmation 1. Successfully deployed Web Service for interface 'xxtrc_get_emp_number_pkg' to Application Server 2. Oracle E-Business Suite Integrated SOA Gateway is not configured for SOAP Services. Please refer | My Oracle Support Note 1311068.1 to confi | gure for SOAP Services. |
| PLSQL Interface : xxtrc_get_emp_number_pkg                                                                                                    |                                           |                         |
|                                                                                                    |                                           |                         |
| Internal Name XXTRC_GET_EMP_NUMBER_PKG<br>Type PL/SQL<br>Produc Oracle Human Resources<br>Status Active<br>Business Entity Employee<br>Overview REST Web Service Grants                                              | Scope<br>Interface Source                 | Public<br>Custom        |
| Service Alias Get_Emp_Num<br>REST Service Status Deployed   <u>View WADL</u><br>Verb POST                                                                                                    |                                           |                         |

**Step 8**: Now you will see the link to WADL file , Click on the link . It shows the physical location of the service endpoint where the service is hosted.

| xml version="1.0" encoding="UTF-8"?                                                                                                    |                                                                          |
|----------------------------------------------------------------------------------------------------|--------------------------------------------------------------------------|
| <application< th=""><th></th></application<>                                                                                                    |                                                                          |
| xmlns:tns1="http://xmlns.oracle.com/apps/per/res                                                                                                    | st/get emp num/get emp number/                                           |
| " xmlns:xsd="htt                                                                                                    | tp://www.w3.org/2001/XMLSchema"                                          |
| <pre>xmlns="http://wadl.dev.java.net/2009/02"</pre>                                                                                                    |                                                                          |
| xmlns:tns="http://xmlns.oracle.com/apps/per/soap                                                                                                    | provider/plsql/rest/xxtrc_get                                            |
| emp number pkg/"                                                                                                    |                                                                          |
| targetNamespace="http://xmlns.oracle.com/apps/pe                                                                                                    | er/soaprovider/plsql/rest/xxtr                                           |
| c get emp number pkg/" name="XXTRC GET EMP NUMBE                                                                                                    | <b>IR_PKG"</b> > <grammars></grammars>                                   |
| <pre><include http:="" td="" xmlns="http://www.w3.org/2001/XMLSchema&lt;/pre&gt;&lt;/td&gt;&lt;td&gt;a''&lt;/td&gt;&lt;/tr&gt;&lt;tr&gt;&lt;td&gt;href=" xxx-xxx-<=""><td></td></include></pre> |                                                                          |
| apdv01.cli.ad:8005/webservices/rest/Get_Emp_Num/                                                                                                    | '?XSD=GET_EMP_NUMBER_SYNCH_TYP                                           |
| CDEF.msd"/>                                                                                                    |                                                                          |
| <resources< th=""><th>base="http://xxx-xxx-</th></resources<>                                                                                                    | base="http://xxx-xxx-                                                    |
| apdv01.cli.ad:8005/webservices/rest/Get Emp Num/                                                                                                    | /"> <resource< td=""></resource<>                                        |
| path="get_emp_number/"> <method< td=""><td>name="POST"</td></method<>                                                                                                    | name="POST"                                                              |
| id="GET_EMP_NUMBER"> <request><representation< td=""><td>type="tns1:InputParameters"</td></representation<></request>                                                                           | type="tns1:InputParameters"                                              |
| <pre>mediaType="application/xml"/&gt;<representation< pre=""></representation<></pre>                                                                                                    | type="tns1:InputParameters"                                              |
| <pre>mediaType="application/json"/&gt;<respons< pre=""></respons<></pre>                                                                                                    | se> <representation< td=""></representation<>                            |
| type="tns1:OutputParameters" mediaType="app                                                                                                    | <pre>plication/xml"/&gt;<representation< pre=""></representation<></pre> |
| type="tns1:OutputParameters"                                                                                                    |                                                                          |
| <pre>mediaType="application/json"/&gt;</pre>                                                                                                    | od>                                                                      |
| plication                                                                                                    |                                                                          |
| Piicacion                                                                                                    |                                                                          |

Now open the link highlighted in Yellow in new Browser window, it will show the input parameters that will be used later for invoking the Web Service.

Step 9.Now Click on the Grants Tab, select return Employee Number and then click on Create Grant button

| Information<br>Oracle E-Business Suite Integrated SOA Gateway is not configured for SOAP Services. Please refer My Oracle Support Note 1311068.1 to configure for SOAP Services. |                                                             |                        |         |           |                 |                  |  |  |  |
|----------------------------------------------------------------------------------------------------|-------------------------------------------------------------|------------------------|---------|-----------|-----------------|------------------|--|--|--|
| PLSQL Interface : xxtrc_ge                                                                                                    | PLSQL Interface : xxtrc_get_emp_number_pkg                  |                        |         |           |                 |                  |  |  |  |
|                                                                                                    |                                                             |                        |         |           |                 |                  |  |  |  |
|                                                                                                    |                                                             |                        |         |           |                 |                  |  |  |  |
| Internal Name XXTF<br>Type PL/S<br>Product Orac<br>Status<br>Business Entity Empl                                                                                                | RC_GET_EMP_NUMBE<br>QL<br>de Human Resources<br>re<br>loyee | R_PKG                  |         | Interface | Scope<br>Source | Public<br>Custom |  |  |  |
| Overview REST Web Service                                                                                                    | Grants                                                      |                        |         |           |                 |                  |  |  |  |
| Select Object and Create Grant   Revoke Grant   🞇 😂 💌 🌣                                                                                                    |                                                             |                        |         |           |                 |                  |  |  |  |
| Select All   Select None                                                                                                    |                                                             |                        |         |           |                 |                  |  |  |  |
| Select Name 📥                                                                                                    | Internal Name                                               | REST Service Operation | Grant 스 |           |                 |                  |  |  |  |
| Return Employee<br>Number                                                                                                    | GET_EMP_NUMBER                                              | ×                      |         |           |                 |                  |  |  |  |

**Step 10:** Select a grantee type. In our Case Study we will enter SYSADMIN and then click on Create Grant Button.

It will display confirmation message:

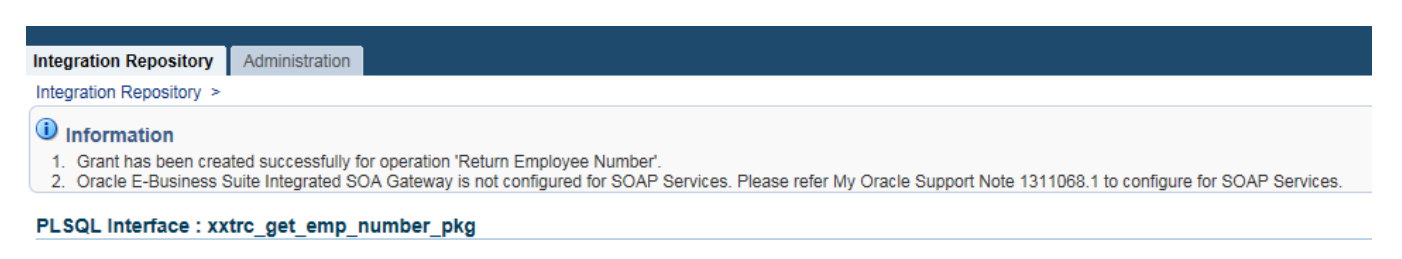

To **Revoke Grants** click on Revoke Grants button under Grants Tab, it will display List of users with access for revoking the Grants.

To **Undeploy** the Web services select the method and click on undeploy under the REST Web Services Tab

**Step 11**: Now we will invoke this web service using Advanced REST Client apps available in Google Chrome.

Please refer to the steps from **case study 1** to invoke the web service. For this case study following details were used:

Link:- http://xxx-xxx-apdv01.cli.ad:8005/webservices/rest/Get\_Emp\_Num/get\_emp\_number/

Payload:

{

```
"Get_Employee_Number": {
"@xmlns": "http://xmlns.oracle.com/apps/per/rest/Get_Emp_Num/get_emp_number",
"RESTHeader": {
"xmlns": "http://xmlns.oracle.com/apps/per/rest/Get Emp Num/header",
"Responsibility":"US_HRMS_MANAGER",
"RespApplication":"PER",
"SecurityGroup":"STANDARD",
"NLSLanguage":"AMERICAN",
"Org_Id" :"201"
},
"InputParameters": {
"P_FIRST_NAME": "Kaul",
"P_LAST_NAME": "Dipti"
ł
ł
}
```

Step 12: Enter the payload information and click on send. You will receive attached response.

```
{
    "OutputParameters" : {
        "@xmlns:xsi" : "http://www.w3.org/2001/XMLSchema-instance",
```

```
"@xmlns"
                                                                                                                                                                                                                                 :
"http://xmlns.oracle.com/apps/per/rest/Get Emp Num/get emp number/",
           "GET EMP NUMBER" : "1"
     }
}
                             Status
                                                      200 OK 🥝 Loading time: 880 ms
                     to
b
                     Scroll to to
                                                      Accept: application/json
Origin: chrome-extension://hgmloofddffdnphfgcelikdfofbjeloo
User-Agent: Mozilla/5,0 (Windows NT 6.1) AppleWebKit/537.36 (KHTML, like Gecko) Chrome/45.0.2454.85 Safari/537.36
Authorization: Basic U1ITQURNSU46c3lzYWRtaW4wMQ==
                              Request
                              headers
                                                       Content-Language: en-US
                                                       Content-Type: application/json 1
                                                      Accept-Encoding: gzip, deflate
Accept-Language: en-US,en;q=0.8
                              Response
                                                      Date: Wed, 16 Sep 2015 13:13:13 GMT 💡
                                                      Date: Web, 16 Sep 2015 13:13:13 GMT *
Server: *
Content-Length: 207 *
X-ORACLE-DMS-ECID: 0057x0Fc8yy3R9_tPh8iX00061F00003M
X-Frame-Options: SAMEORIGIN
Keep-Alive: timeout=15
Connection: Keep-Alive
Content-Type: application/json *
Content-Type: application/json *
                                                      Content-Language: en
```

# Exposing Pl/Sql as REST Web Service (Procedure Returning Table Type value)

Perform following steps to expose Pl/Sql as a web service

- 1. Create a Custom Package ,annotate it
- 2. Create iLDT File
- 3. Upload the iLDT File to Integration Repository.
- 4. Search API in Integration Repository
- 5. Deploy API as REST Service
- 6. Create Grants for REST Service
- 7. Invoke EBS REST Service (in JSON message format)
- 8. Verify the results

Here we will take an example of Getting Location details based on Location ID provided when invoking the Web service.

Following steps will explain the process of exposing the Custom API that returns **Table type** variable as output when invoked. The steps will remain same as used in **Case Study 2**. The package used for this Case Study is below:

#### **Package Specification:**

CREATE OR REPLACE PACKAGE xxtrc\_hr\_get\_location\_pkg

AS

```
/* $Header: $ */
```

/\*#

\* This is Public Interface for Location and gives location information on the basis of Location ID.

\* @rep:scope public

\* @rep:product PER

- \* @rep:displayname xxtrc\_hr\_get\_location
- \* @rep:lifecycle active
- \* @rep:compatibility S
- \* @rep:category BUSINESS\_ENTITY Location
- \*/

#### TYPE LOCATION\_TBL IS TABLE OF HR\_LOCATIONS%ROWTYPE

#### INDEX BY BINARY\_INTEGER;

/\*#

- \* Returns Location Information
- \* @param P\_LOCATION\_ID NUMBER LOCATION\_ID
- \* @param P\_LOCATION\_TBL LOCATION\_TBL LOCATION\_TBL
- \* @rep:scope public
- \* @rep:lifecycle active
- \* @rep:displayname Returns Location Details
- \*/

PROCEDURE get\_location\_details (P\_LOCATION\_ID IN NUMBER , P\_LOCATION\_TBL OUT LOCATION\_TBL);

END xxtrc\_hr\_get\_location\_pkg;

#### Package Body:

CREATE OR REPLACE PACKAGE BODY xxtrc\_hr\_get\_location\_pkg AS

```
PROCEDURE get location details (P LOCATION ID IN NUMBER
, P LOCATION TBL OUT LOCATION TBL)
   AS
      l_return_tbl LOCATION_TBL;
      l return tbl null LOCATION TBL;
                               NUMBER;
      l count
      CURSOR my cur (P LOCATION ID IN NUMBER)
      IS
         SELECT *
          FROM HR LOCATIONS
          WHERE LOCATION ID = P LOCATION ID;
   BEGIN
      FOR rec IN my cur (P LOCATION ID)
      LOOP
         l count := 1;
         l return tbl (l count).LOCATION ID := rec.LOCATION ID;
         l return tbl (l count).LOCATION CODE := rec.LOCATION CODE;
         l return tbl (l count).LOCATION USE := rec.LOCATION USE;
         l return tbl (l count).BUSINESS GROUP ID :=
rec.BUSINESS GROUP ID;
         l return tbl (l count).DESCRIPTION := rec.DESCRIPTION;
         l return tbl (l count).SHIP TO LOCATION ID :=
rec.SHIP TO LOCATION ID;
         l return tbl (l count).SHIP TO SITE FLAG :=
rec.SHIP TO SITE FLAG;
         l return tbl (l count).RECEIVING SITE FLAG :=
rec.RECEIVING SITE FLAG;
         l return tbl (l count).BILL TO SITE FLAG :=
rec.BILL TO SITE FLAG;
         l return tbl (l count).IN ORGANIZATION FLAG :=
rec.IN ORGANIZATION FLAG;
         l return tbl (l count).OFFICE SITE FLAG :=
rec.OFFICE SITE FLAG;
         l return tbl (l count).DESIGNATED RECEIVER ID :=
rec.DESIGNATED RECEIVER ID;
         l return tbl (l count).INVENTORY ORGANIZATION ID :=
            rec.INVENTORY ORGANIZATION ID;
         l return tbl (l count).TAX NAME := rec.TAX NAME;
         l return tbl (l count).INACTIVE DATE := rec.INACTIVE DATE;
         l return tbl (l count).STYLE := rec.STYLE;
         l return tbl (l count).ADDRESS LINE 1 := rec.ADDRESS LINE 1;
         1 return tbl (1 count).ADDRESS LINE 2 := rec.ADDRESS LINE 2;
         l return tbl (l count).ADDRESS LINE 3 := rec.ADDRESS LINE 3;
         l return tbl (l count).TOWN OR CITY := rec.TOWN OR CITY;
         l return tbl (l count).COUNTRY := rec.COUNTRY;
         l return tbl (l count).POSTAL CODE := rec.POSTAL CODE;
         l return tbl (l count).REGION 1 := rec.REGION 1;
         l return tbl (l count).REGION 2 := rec.REGION 2;
         l return tbl (l count).REGION 3 := rec.REGION 3;
```

```
1 return tbl (l count).TELEPHONE NUMBER 1 :=
rec.TELEPHONE NUMBER 1;
         l return tbl (l count).TELEPHONE NUMBER 2 :=
rec.TELEPHONE NUMBER 2;
         l return tbl (l count).TELEPHONE NUMBER 3 :=
rec.TELEPHONE NUMBER 3;
         l return tbl (l count).LOC INFORMATION13 :=
rec.LOC INFORMATION13;
         l return tbl (l count).LOC INFORMATION14 :=
rec.LOC INFORMATION14;
         l return tbl (l count).LOC INFORMATION15 :=
rec.LOC INFORMATION15;
         l return tbl (l count).LOC INFORMATION16 :=
rec.LOC INFORMATION16;
         l return tbl (l count).LOC INFORMATION17 :=
rec.LOC INFORMATION17;
         l return tbl (l count).LOC INFORMATION18 :=
rec.LOC INFORMATION18;
         l return tbl (l count).LOC INFORMATION19 :=
rec.LOC INFORMATION19;
         l return tbl (l count).LOC INFORMATION20 :=
rec.LOC INFORMATION20;
         l return tbl (l count).ATTRIBUTE CATEGORY :=
rec.ATTRIBUTE CATEGORY;
         l return tbl (l count).ATTRIBUTE1 := rec.ATTRIBUTE1;
         l return tbl (l count).ATTRIBUTE2 := rec.ATTRIBUTE2;
         l return tbl (l count).ATTRIBUTE3 := rec.ATTRIBUTE3;
         l return tbl (l count).ATTRIBUTE4 := rec.ATTRIBUTE4;
         l return tbl (l count).ATTRIBUTE5 := rec.ATTRIBUTE5;
         l return tbl (l count).ATTRIBUTE6 := rec.ATTRIBUTE6;
         l return tbl (l count).ATTRIBUTE7 := rec.ATTRIBUTE7;
         l return tbl (l count).ATTRIBUTE8 := rec.ATTRIBUTE8;
         l return tbl (l count).ATTRIBUTE9 := rec.ATTRIBUTE9;
         l return tbl (l count).ATTRIBUTE10 := rec.ATTRIBUTE10;
         l return tbl (l count).ATTRIBUTE11 := rec.ATTRIBUTE11;
         l return tbl (l count).ATTRIBUTE12 := rec.ATTRIBUTE12;
         l return tbl (l count).ATTRIBUTE13 := rec.ATTRIBUTE13;
         l return tbl (l count).ATTRIBUTE14 := rec.ATTRIBUTE14;
         l return tbl (l count).ATTRIBUTE15 := rec.ATTRIBUTE15;
         l return tbl (l count).ATTRIBUTE16 := rec.ATTRIBUTE16;
         l return tbl (l count).ATTRIBUTE17 := rec.ATTRIBUTE17;
         l return tbl (l count).ATTRIBUTE18 := rec.ATTRIBUTE18;
         l return tbl (l count).ATTRIBUTE19 := rec.ATTRIBUTE19;
         l return tbl (l count).ATTRIBUTE20 := rec.ATTRIBUTE20;
         l return tbl (l count).GLOBAL ATTRIBUTE CATEGORY :=
            rec.GLOBAL ATTRIBUTE CATEGORY;
         l return tbl (l count).GLOBAL ATTRIBUTE1 :=
rec.GLOBAL ATTRIBUTE1;
         l return tbl (l count).GLOBAL ATTRIBUTE2 :=
rec.GLOBAL ATTRIBUTE2;
         l return tbl (l count).GLOBAL ATTRIBUTE3 :=
rec.GLOBAL ATTRIBUTE3;
```

```
l return tbl (l count).GLOBAL ATTRIBUTE4 :=
rec.GLOBAL ATTRIBUTE4;
         l return tbl (l count).GLOBAL ATTRIBUTE5 :=
rec.GLOBAL ATTRIBUTE5;
         l return tbl (l count).GLOBAL ATTRIBUTE6 :=
rec.GLOBAL ATTRIBUTE6;
         l return tbl (l count).GLOBAL ATTRIBUTE7 :=
rec.GLOBAL ATTRIBUTE7;
         l return tbl (l count).GLOBAL ATTRIBUTE8 :=
rec.GLOBAL ATTRIBUTE8;
         l return tbl (l count).GLOBAL ATTRIBUTE9 :=
rec.GLOBAL ATTRIBUTE9;
         l return tbl (l count).GLOBAL ATTRIBUTE10 :=
rec.GLOBAL ATTRIBUTE10;
         l return tbl (l count).GLOBAL ATTRIBUTE11 :=
rec.GLOBAL ATTRIBUTE11;
         l return tbl (l count).GLOBAL ATTRIBUTE12 :=
rec.GLOBAL ATTRIBUTE12;
         l return tbl (l count).GLOBAL ATTRIBUTE13 :=
rec.GLOBAL ATTRIBUTE13;
         l return tbl (l count).GLOBAL ATTRIBUTE14 :=
rec.GLOBAL ATTRIBUTE14;
         l return tbl (l count).GLOBAL ATTRIBUTE15 :=
rec.GLOBAL ATTRIBUTE15;
         l return tbl (l count).GLOBAL ATTRIBUTE16 :=
rec.GLOBAL ATTRIBUTE16;
         l return tbl (l count).GLOBAL ATTRIBUTE17 :=
rec.GLOBAL ATTRIBUTE17;
         l return tbl (l count).GLOBAL ATTRIBUTE18 :=
rec.GLOBAL ATTRIBUTE18;
         l return tbl (l count).GLOBAL ATTRIBUTE19 :=
rec.GLOBAL ATTRIBUTE19;
         l return tbl (l count).GLOBAL ATTRIBUTE20 :=
rec.GLOBAL ATTRIBUTE20;
         l return tbl (l count).LAST UPDATE DATE :=
rec.LAST UPDATE DATE;
         l return tbl (l count).LAST UPDATED BY :=
rec.LAST UPDATED BY;
         l return tbl (l count).LAST UPDATE LOGIN :=
rec.LAST_UPDATE LOGIN;
         l return tbl (l count).CREATED BY := rec.CREATED BY;
         l_return_tbl (l_count).CREATION DATE := rec.CREATION DATE;
         l return tbl (l count).ENTERED BY := rec.ENTERED BY;
         l return tbl (l count).TP HEADER ID := rec.TP HEADER ID;
         l return tbl (l count).ECE TP LOCATION CODE :=
rec.ECE TP LOCATION CODE;
         l return tbl (l count).OBJECT VERSION NUMBER :=
rec.OBJECT VERSION NUMBER;
         l return tbl (l count).LEGAL ADDRESS FLAG :=
rec.LEGAL ADDRESS FLAG;
         1 return tbl (1 count).TIMEZONE CODE := rec.TIMEZONE CODE;
```

```
l_count := l_count + 1;
END LOOP;
P_LOCATION_TBL:= l_return_tbl;
EXCEPTION
WHEN NO_DATA_FOUND
THEN
P_LOCATION_TBL:= l_return_tbl_null;
WHEN TOO_MANY_ROWS
THEN
P_LOCATION_TBL:=l_return_tbl_null;
END get_location_details;
END xxtrc_hr_get_location_pkg;
```

**Step 1**: First create a custom package xxtrc\_hr\_get\_location\_pkg with help of attachment below with .pls extension and annotate it.

Step 2: Upload the .pls file to Oracle server. For our case study file was uploaded to custom\_top Bin folder

**Step 3**: Create iLDT file by using following command and current Directory is where the .pls file was uploaded:

# \$IAS\_ORACLE\_HOME/perl/bin/perl \$FND\_TOP/bin/irep\_parser.pl -g -v -username=sysadmin PER:patch/115/sql:xxtrc\_hr\_get\_location\_pkg.pls:12.0=xxtrc\_hr\_get\_location\_pkg.pls

**Step 4:** Upload the generated iLDT file to Integration repository by using following command:

## \$FND\_TOP/bin/FNDLOAD apps/apps 0 Y UPLOAD \$FND\_TOP/patch/115/import/wfirep.lct xxtrc\_hr\_get\_location\_pkg\_pls.ildt

**Step 5**: Navigate to Integration Repository Responsibility, Click on Search. Then on search Page enter "xxtrc\_hr\_get\_location\_pkg" in Internal Name and click on Go

**Step 6:** Click on the search result Link, it will display List of method available in the Interface Package. Click on **REST Web Service** Tab.

**Step 7**: Now select returns Location method (we will create a user by invoking this Service once Deployed.) and enter Service Alias (This is mandatory) and then Click on Deploy button at bottom. You will receive message that service is successfully deployed and the status will be deployed.

**Step 8**: Now you will see the link to WADL file, Click on the link. It shows the physical location of the service endpoint where the service is hosted.

xmlns="http://wadl.dev.java.net/2009/02"

xmlns:tns="http://xmlns.oracle.com/apps/per/soaprovider/plsql/rest/xxtrc hr g
et location pkg/"

et location pkg/"
targetNamespace="http://xmlns.oracle.com/apps/per/soaprovider/plsql/rest/xxtr
c hr get location pkg/" name="XXTRC HR GET LOCATION PKG"><grammars><include
xmlns="http://www.w3.org/2001/XMLSchema"
href="medge//www.w3.org/2001/XMLSchema"</pre>

apdv01.cli.ad:8005/webservices/rest/Get Location Details/7XSD=GET LOCATION DE

CAILS SYNCH TYPEDEF.mcd"/> </grammars><resources

| <resources< th=""><th>base="http://xxx-xxx-</th></resources<>                            | base="http://xxx-xxx-                                                    |
|------------------------------------------------------------------------------------------|--------------------------------------------------------------------------|
| apdv01.cli.ad:8005/webservices/rest/Get Lo                                               | cation Details/"> <resource< th=""></resource<>                          |
| path="get_location_details/"> <method< th=""><th>name="POST"</th></method<>              | name="POST"                                                              |
| id="GET LOCATION DETAILS"> <request><repres< td=""><td>entation</td></repres<></request> | entation                                                                 |
| type="tns1:InputParameters" mediaType                                                    | e=" <b>application/xml</b> "/> <representation< td=""></representation<> |
| type="tns1:InputParameters"                                                              |                                                                          |
| <pre>mediaType="application/json"/&gt;<r< pre=""></r<></pre>                             | esponse> <representation< td=""></representation<>                       |
| type="tns1:OutputParameters" mediaType                                                   | e=" <b>application/xml</b> "/> <representation< td=""></representation<> |
| type="tns1:OutputParameters"                                                             |                                                                          |
| <pre>mediaType="application/json"/&gt;&lt;</pre>                                         | <pre>/method&gt;</pre>                                                   |
| plication> Now open the the link highlighted in Ye                                       | llow in new Browser window, it will show the                             |
| input parameters that will be used later for invoking the                                | Web Service.                                                             |

Step 9.Now Click on the Grants Tab, select return Employee Number and then click on Create Grant button

**Step 10**: Select a grantee type. In our Case Study we will enter SYSADMIN and then click on Create Grant Button.

**Step 11**: Now we will invoke this web service using Advanced REST Client apps available in Google Chrome.

Please refer to the steps from case study 1 to invoke the web service. For this case study following details was used:

Link:- http://xxx-xxx-apdv01.cli.ad:8005/webservices/rest/Get\_Location\_Details/get\_location\_details/

Payload:

"Get\_Location\_Details": {
 "@xmlns": "http://xmlns.oracle.com/apps/per/rest/Get\_Location\_Details/get\_location\_details",
 "RESTHeader": {
 "xmlns": "http://xmlns.oracle.com/apps/per/rest/Get\_Location\_Details/header",
 "Responsibility": "US\_HRMS\_MANAGER",
 "RespApplication": "PER",
 "SecurityGroup": "STANDARD",
 "NLSLanguage": "AMERICAN",
 "Org\_Id" : "201"
 },
 "InputParameters": {
 "P\_LOCATION\_ID": "421" }}}

Step 12: Enter the payload information and click on send. You will receive status and response.

## Conclusion

This document gives you an overview of the Integrated SOA Gateway and REST Web Services .It also gives you step by step instructions on exposing Pl/Sql as REST Web from scratch. You should now be able to create REST Web Service either using Standard API or Custom API.

## References

- 1. Oracle E-Business Suite Integrated SOA Gateway Implementation Guide
- 2. <u>https://blogs.oracle.com/stevenChan/entry/how\_to\_publish\_pl\_sql</u>